## リモートコンサートホールシステム 分教室の接続手順 ~2 拠点の場合~ ◎分教室のリモートコンサートホール全体像◎

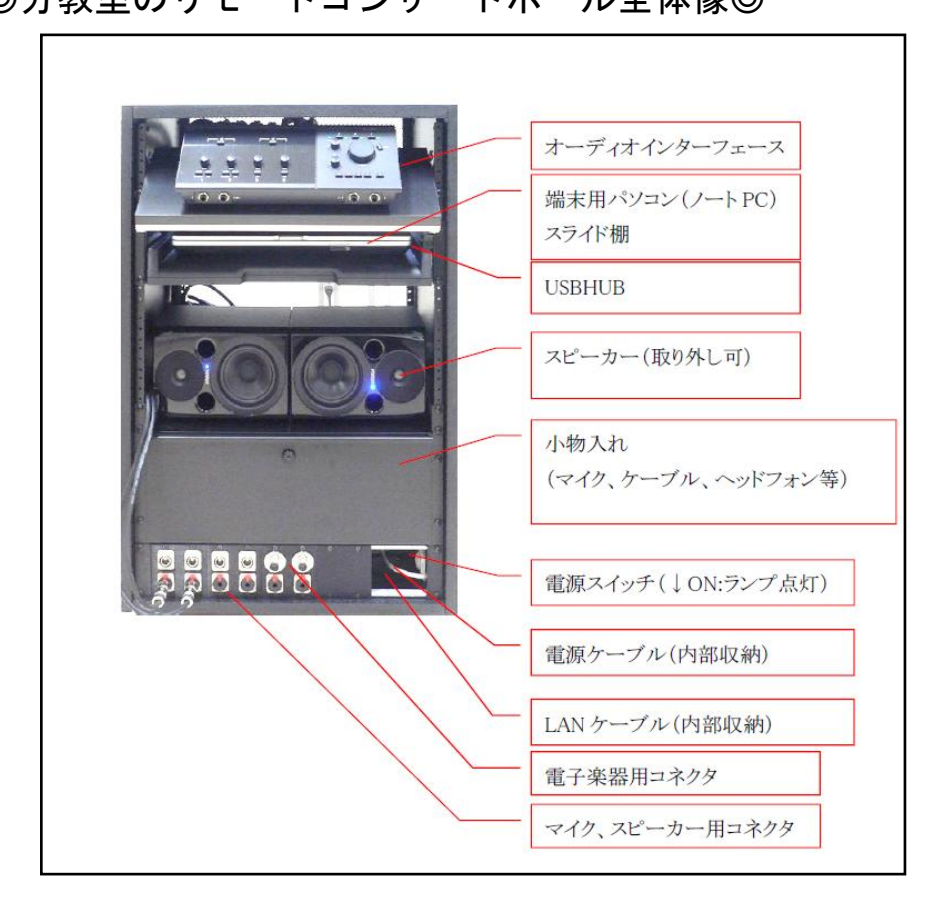

1.まず、配線を確認する。

LAN ケーブルと電源ケーブルは適切に接続されていますか?

2.マイクを接続する。

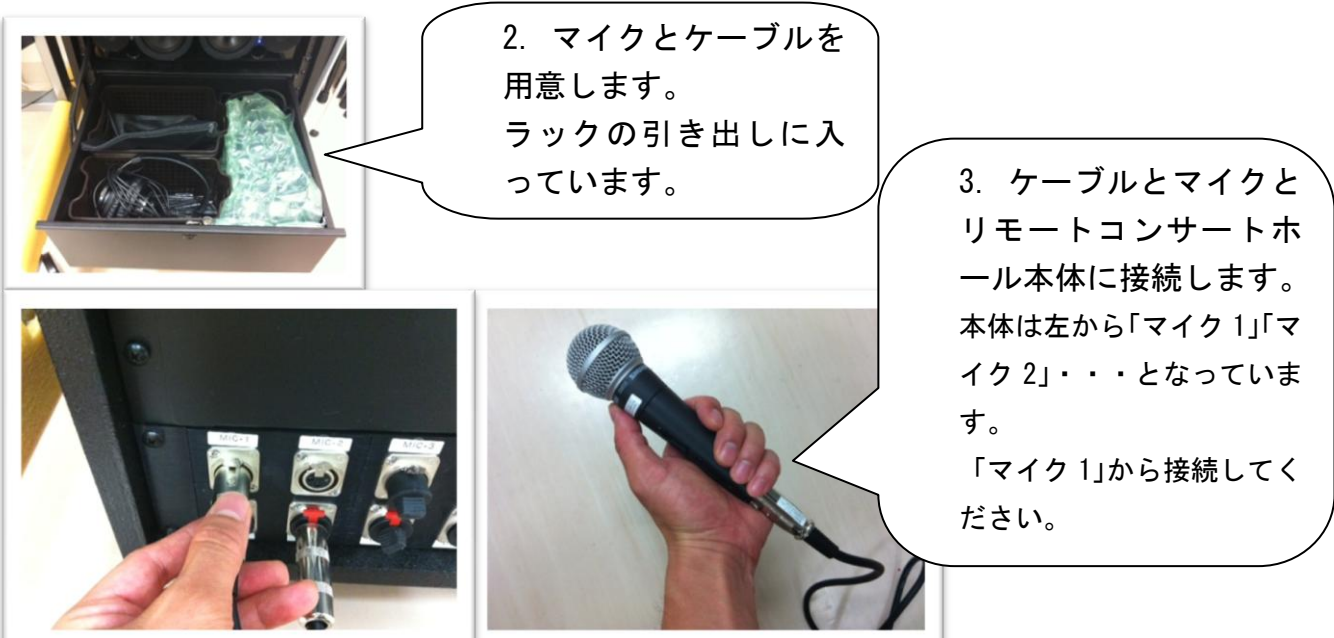

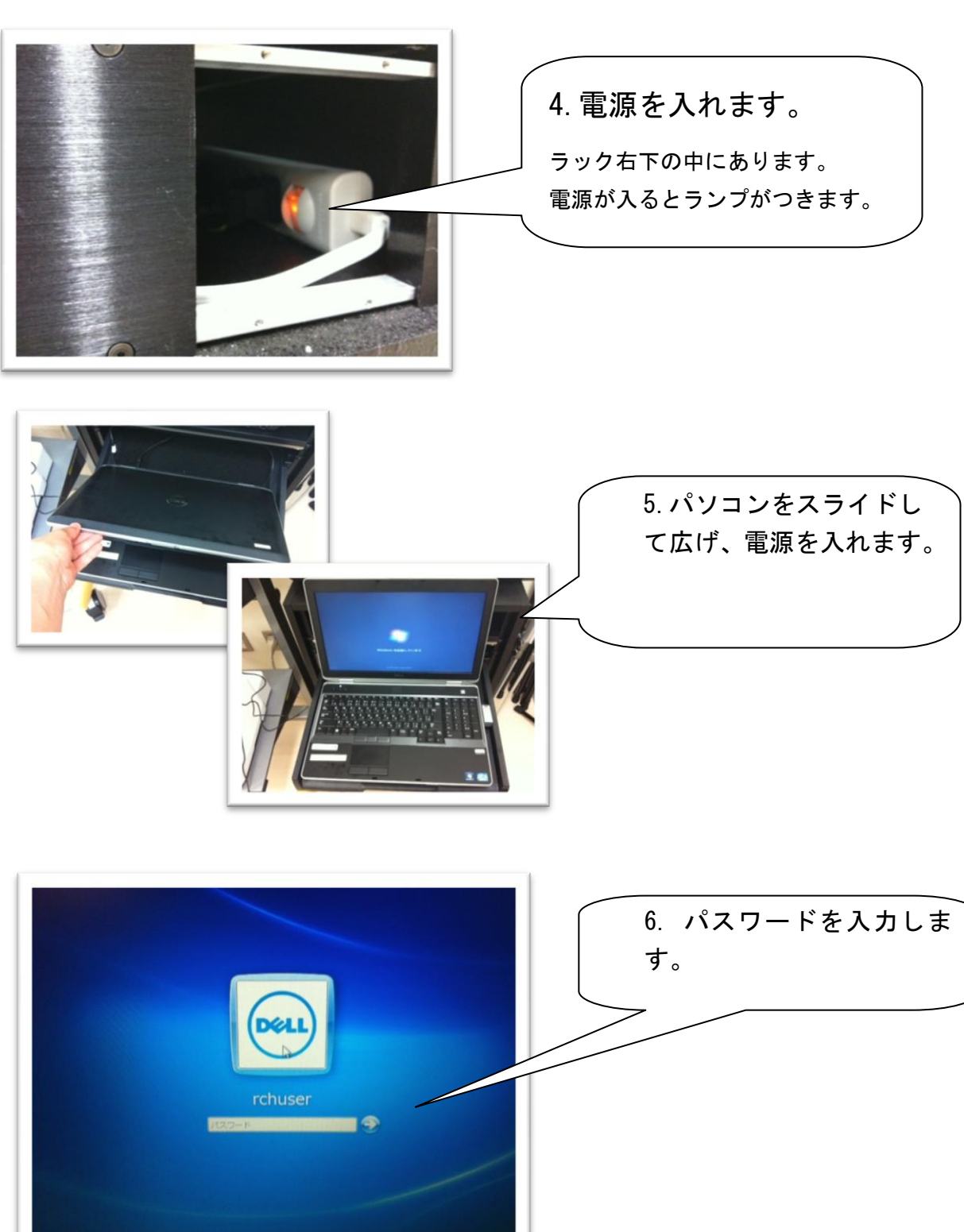

★パソコンの起動

★オーディオインターフェースの調整

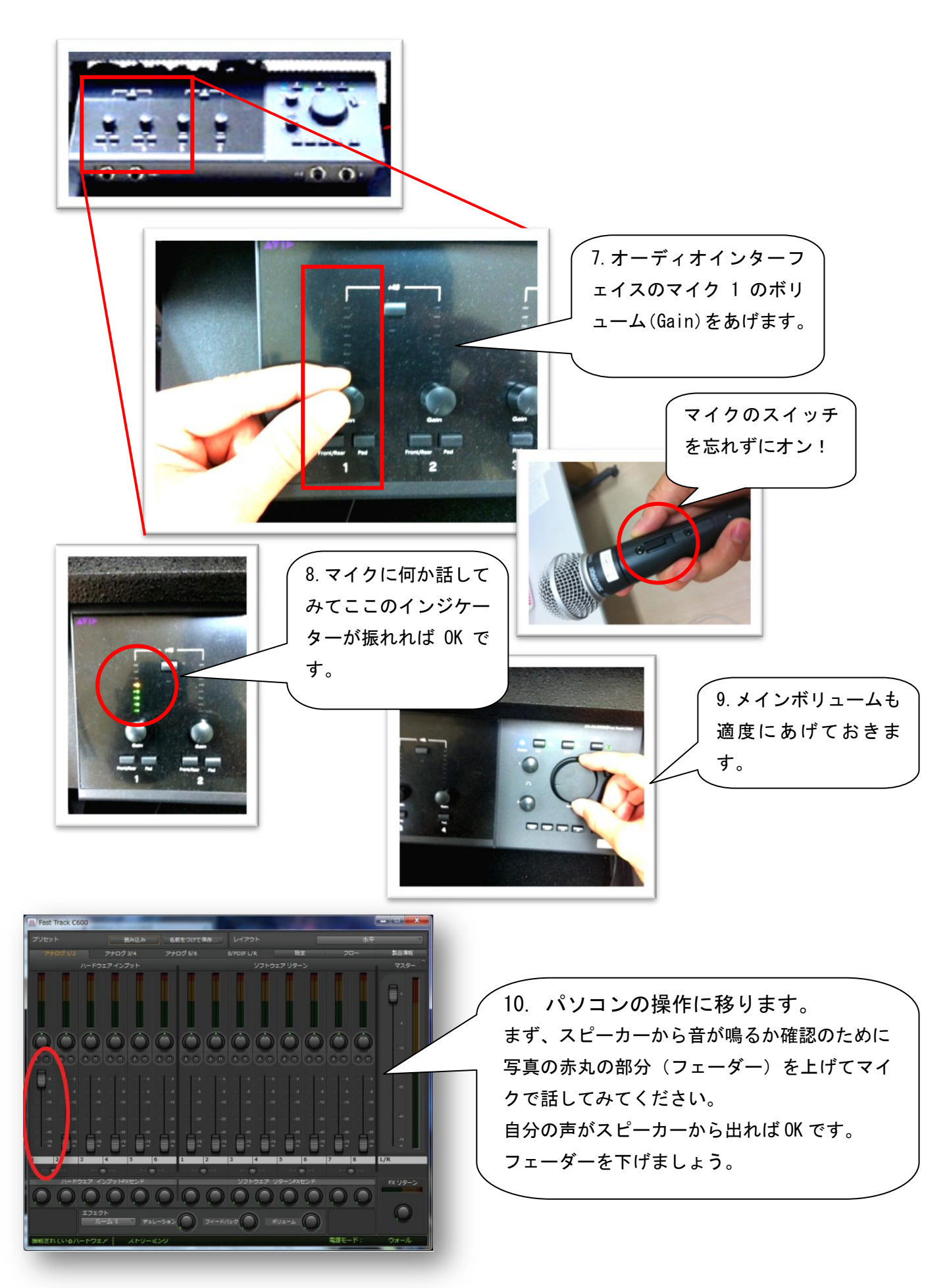

★接続しよう!

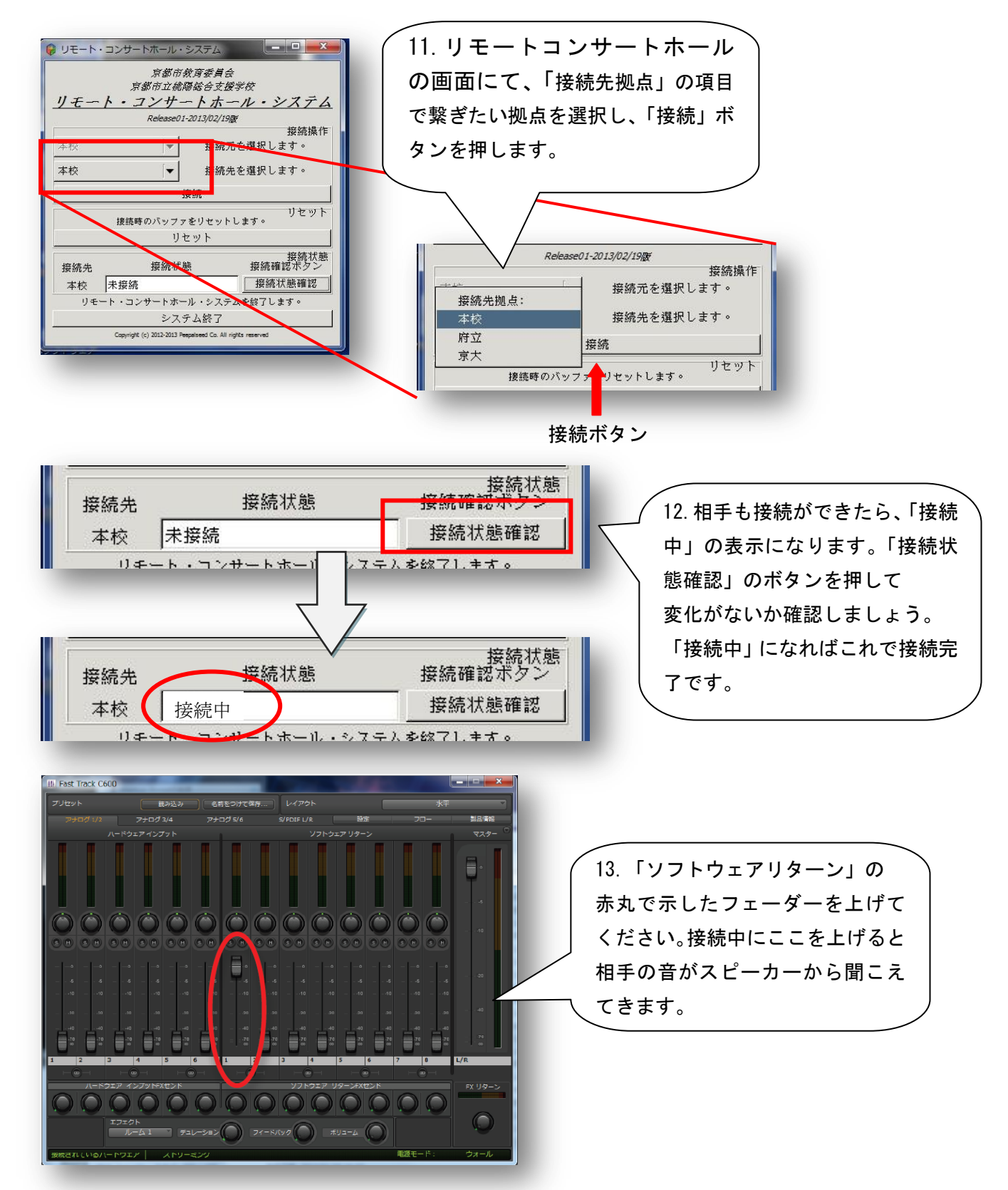

14. 話してみましょう、相手に声は届いていますか? 相手の声は聞こえてくるでしょうか?